## Digitális tanterem használata

Az alábbi leírás bemutatja, hogyan lehet az iskola digitális tantermeit használni.

## Belépés a digitális tanterembe

- Kösse rá a számítógépre a mikrofont és a fejhallgatót vagy a headset-et. A hangszóró használata kerülendő a visszhang miatt. Webkamera is csatlakoztatható.
- 2. Kattintson arra a linkre, amelyen keresztül elérhető a terem.
- Megjelenik a nyitóoldal, ahol meg kell adni a teljes nevünket, majd az alatta található két gombbal lehet belépni a terembe. Ha csak a mikrofonunkat szeretnénk használni, akkor a "Csak hang" gombra kell kattintani, ha a webkamerát is, akkor a "Hang és videó"-ra.

| Állítsd be a neved, és válaszd ki hog | yan szeretnél csa | tlakozni:                             |
|---------------------------------------|-------------------|---------------------------------------|
| A neved                               |                   |                                       |
| Dobó István                           |                   |                                       |
|                                       |                   | · · · · · · · · · · · · · · · · · · · |
|                                       | CSAK HANG         | HANG ÉS VIDEÓ                         |

- 4. A böngésző engedélyt fog kérni a mikrofon (esetleg a kamera) bekapcsolására. Kattintson az "Engedélyezés" gombra:
  - a. Chrome használata esetén:

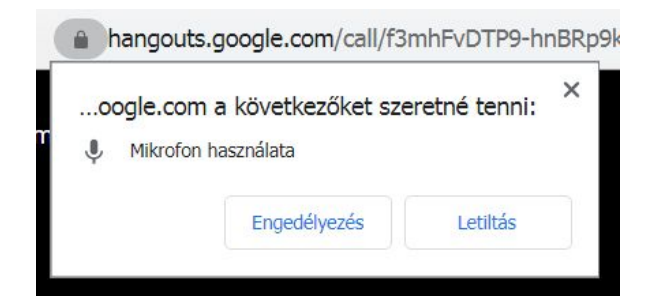

b. Firefox használata esetén:

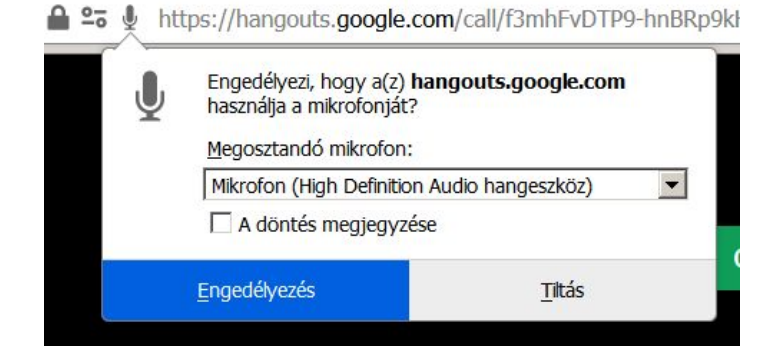

c. Ha nem működik a mikrofon vagy a kamera, akkor ellenőrizze, hogy esetleg érvényben van-e egy korábbi letiltás. Chrome használata esetén kattintson fent a címsor elején lévő lakatra, majd a mikrofon legördülő menüjében az "Engedélyezés"-re.

| $\leftrightarrow \rightarrow c$ | letsmeet.hu/bcs-sav                                                                                   | vio-6oszt                                                                   |
|---------------------------------|----------------------------------------------------------------------------------------------------|-----------------------------------------------------------------------------|
| 1                               | A kapcsolat biztonságo<br>Adatai (például jelszava vagy<br>számára, amikor a rendszer e<br>információ | XS x (hitelkártyaszáma) nem láthatók más elküldi őket a webhelynek. További |
|                                 | Rattózkodási hely                                                                                     | Letiltás (alapértelmezett) 👻                                                |
|                                 | (Érvényes) tanúsítván                                                                                 | Kérdezzen rá (alapértelmezés szerint)<br>Engedélyezés<br>Letiltás           |
|                                 | <ul> <li>(7 van használatban) c</li> <li>Webhelybeállítások</li> </ul>                                | cookie                                                                      |

d. Firefox használata esetén kattintson fent a címsor elején lévő lakatra, majd a mikrofon mellett a "Blokkolva" felirat melletti X-re.

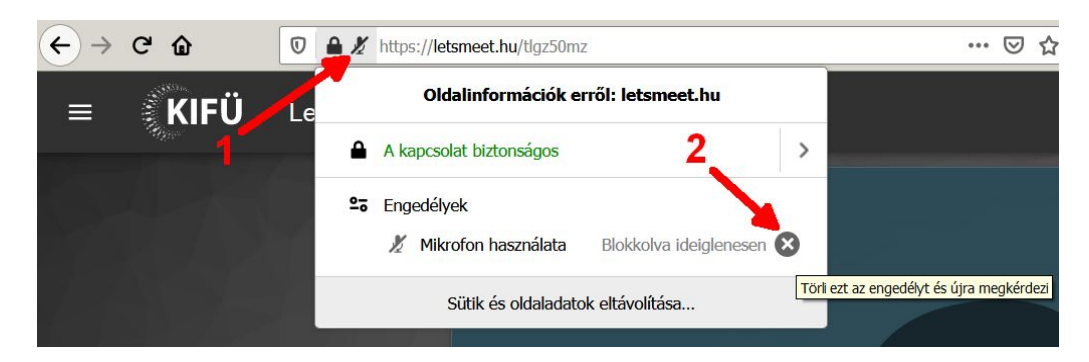

5. Megnyílik a digitális tanterem.

## A digitális tanterem kezelése

- 1. Ha beléptünk egy tanterembe, akkor ott minden résztvevőt egy téglalap képvisel. Ha a téglalap fölé visszük az egeret, akkor megjelennek a kezelőgombok. Az első téglalap mindig minket jelöl.
  - a. Ha a társaink téglalapja felett állítjuk meg az egeret, akkor megjelenik egy mikrofon ikon. Ha erre rákattintunk, akkor csak mi nem fogjuk hallani őt, a többiek viszont igen.
  - b. Ha a saját téglalapunk fölé visszük az egeret, akkor a mikrofon és a kamera ikonra kattintva tudjuk ki- és bekapcsolni a mikrofont és a kamerát (ha van webkamera). Így a társaink nem hallanak vagy látnak minket. Ajánlott a mikrofont kikapcsolni, ha valaki nem kíván beszélni. Így nem szűrődnek be a háttérzajok. Erre fel kell hívni a tanulók figyelmét! Egyszerre csak egy fő beszéljen! (A chat csatorna használható jelentkezésre.)

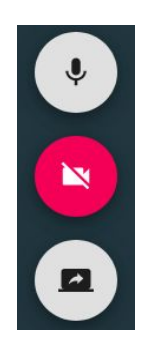

- Ha szeretné láthatóvá tenni a többiek számára a számítógép képernyőjét, akkor ezt a legalsó kerek ikon (kis monitor benne egy nyíl) segítségével kezdeményezheti, és ugyanezzel kapcsolhatja ki.
  - A böngésző engedélyt fog kérni a képernyő megosztásához: Chrome használata esetén kattintson a "Teljes képernyő" alatti kis képre. Ennek hatására egy keret jelenik meg körülötte. Ezután kattintson a "Megosztás" gombra.

| szeretne megosztani.                                                                                                    |                 |
|----------------------------------------------------------------------------------------------------|-----------------|
| A teljes képernyő                                                                                                    | Alkalmazásablak |
| 1 m m m - D                                                                                                    |                 |
| <ul> <li>A set of the set of the set of</li></ul> | ■ 0 + 0 + 0 + 0 |
|                                                                                                    |                 |
|                                                                                                    |                 |
|                                                                                                    |                 |
| 20 West Contraction of the Contraction of the Contr      |                 |

b. Firefox használata esetén ki kell választani a legördülő menüből a "Teljes képernyő" pontot, majd az "Engedélyezés" gombra kell kattintani.

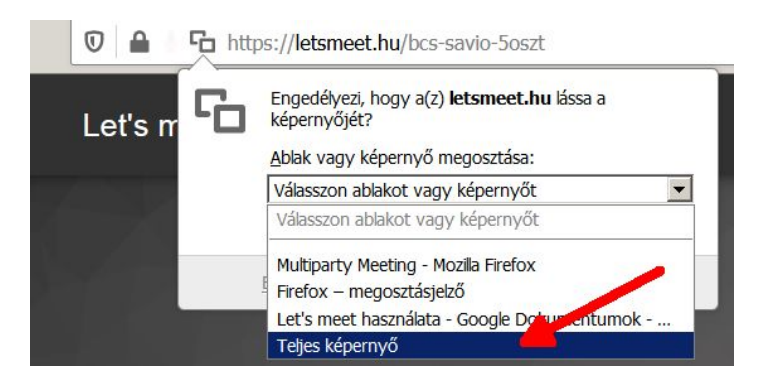

c. A megosztott képernyőt egy új téglalap fogja képviselni a tanteremben. A tanulók csak akkor fogják kinagyítva látni a tanár megosztott képernyőjét, ha fölé viszik az egeret, és a megjelenő "Teljes képernyős mód" ikonra kattintanak.

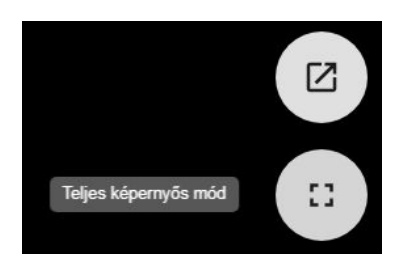

d. A teljes képernyős módból úgy lehet kilépni, hogy a jobb felső sarokba visszük az egeret, és a kicsinyítés ikonra kattintunk.

| 1          |
|------------|
| <b>7 F</b> |
| 122220     |

 e. Sok résztvevő esetén előfordulhat, hogy a tanár megosztott képernyőjét képviselő téglalap nem fér a képernyőre, mert hátrébb szorult a listában.
 Ekkor a jobbra fent lévő résztvevők ikont kell megnyitni, majd a megjelenő felhasználói listában a tanárra kell kattintani.

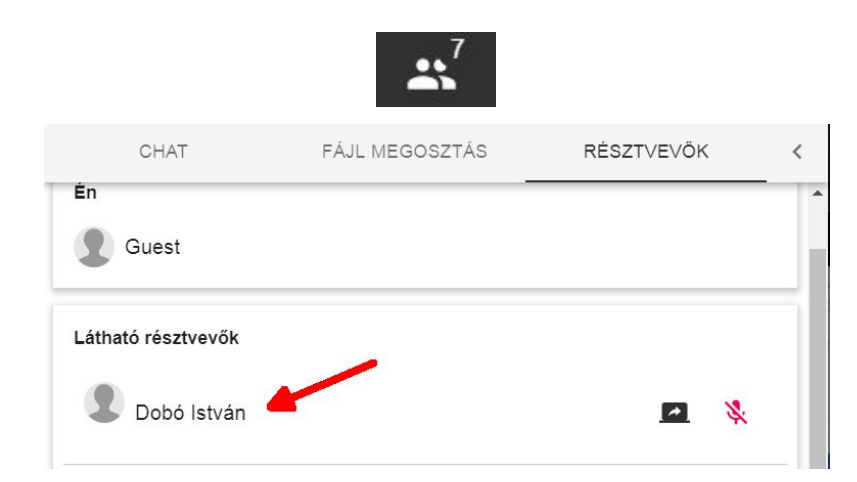

3. Ha felső eszköztár nem látható, akkor vigyük fel az egeret a helyére, és megjelenik.

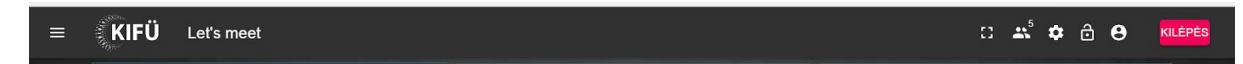

4. A szöveges chat csatorna megnyitásához kattintson a balra fent lévő hamburger ikonra, majd a "Chat" fülre. A csatornára internet címeket is bemásolhatunk a többiek számára, kattintás hatására megnyílik az oldal.

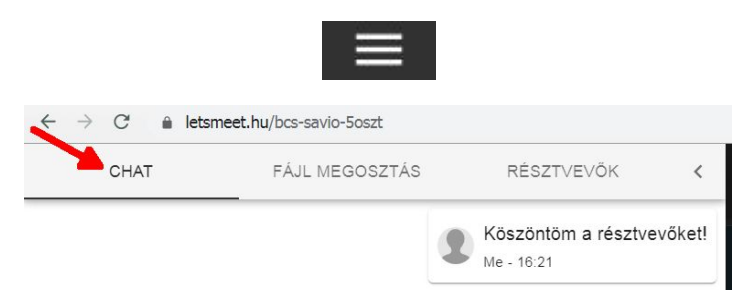

5. Ugyanitt a fájl megosztása fülön lehet a résztvevő számára fájlokat feltölteni. Nagy méretű fájlok megosztása nem ajánlott! A küldőnek a saját maga által megosztott fájlok nem jelennek meg a listában.

| ← → C 🔒 letsmeet.hu/bcs-savio-5oszt |                         |                    |   |  |  |
|-------------------------------------|-------------------------|--------------------|---|--|--|
| CHAT                                | FÁJL MEGOSZTÁS          | RÉSZTVEVŐK         | < |  |  |
| FÁJL MEGOSZTÁSA                     |                         |                    |   |  |  |
| VA5 megosztott e                    | gy fájlt coin.png LETÖ  | LTÉS               |   |  |  |
| VA5 megosztott e                    | gy fájlt C64Keyboard_VI | CE_KB.png LETÖLTÉS |   |  |  |
|                                     |                         |                    |   |  |  |

6. Ha szeretné megtekinteni, hogy kik tartózkodnak a tanteremben, a jobbra fent lévő résztvevők ikont kell megnyitni.

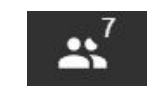

7. A jobb felső sarokban lévő gombbal lehet kilépni a tanteremben.

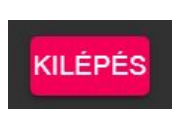